# Verizon Collaboration Softphone User Guide Version 1.12 Last Updated: September 2012

© 2012 Verizon. All Rights Reserved.

The Verizon and Verizon Business names and logos and all other names, logos, and slogans identifying Verizon's products and services are trademarks and service marks or registered trademarks and service marks of Verizon Trademark Services LLC or its affiliates in the United States and/or other countries. Microsoft and Windows are either registered trademarks or trademarks of Microsoft Corporation in the United States and/or other countries. All other trademarks and service marks are the property of their respective owners.

## TABLE OF CONTENTS

| Getting Started 1-               | 1          |
|----------------------------------|------------|
| Overview 1-                      | 1          |
| System Requirements 1-           | 1          |
| TRAINING/USER GUIDES 1-          | 1          |
| DOWNLOAD THE SOFTPHONE 1-        | 2          |
| Use the Softphone                | 1          |
| LAUNCH THE SOFTPHONE 2-          | 1          |
| EXPAND THE SOFTPHONE 2-          | 3          |
| Softphone Controls 2-            | 4          |
| HANDLE INCOMING CALLS 2-         | 5          |
| Notification Pop-Up              | -5         |
| Soltphone                        | . <u> </u> |
| PLACE A CALL                     | 6          |
| IVIANUAIIY                       | 0<br>-6    |
| From Call Log                    | -7         |
| 3-Way Call 2-                    | 8          |
| Speed Dial 2-                    | 9          |
| Voice Mail 2-10                  | .0         |
| CALL LOG 2-1                     | 1          |
| Settings                         | 2          |
| Launch ICP Web 2-1               | 3          |
| SIGN OUT 2-1                     | 3          |
| Session Controller A-            | 1          |
| Softphone Call A-                | 1          |
| Hard Phone Call A-               | 2          |
| Softphone and Hard Phone Call A- | 3          |
| Two Hard Phone Calls A-4         | 4          |

# **GETTING STARTED**

### Overview

The softphone provides you with an interface to use when making or receiving calls.

There are some features, that when enabled, conflict with the softphone. When any of the following features are on, you will not be able to answer calls on your softphone: Call Forwarding, Selective Call Forwarding, Do Not Disturb, Call Block, Locate Me, and Remote Office.

## **System Requirements**

The Verizon Collaboration Plug-in Softphone is supported on the following platforms:

- Microsoft Windows XP<sup>®</sup>
- Microsoft Windows Vista®
- Microsoft Windows 7<sup>®</sup>

## **Training/User Guides**

Training and user guides are available at <u>https://customertraining.verizon.com</u>. There are administrator and subscriber user guides, as well as a guide for your SIP phone.

### **Download the Softphone**

1. Go to <u>http://www.mymeetings.com</u>. The *MyMeetings* site opens in a browser window.

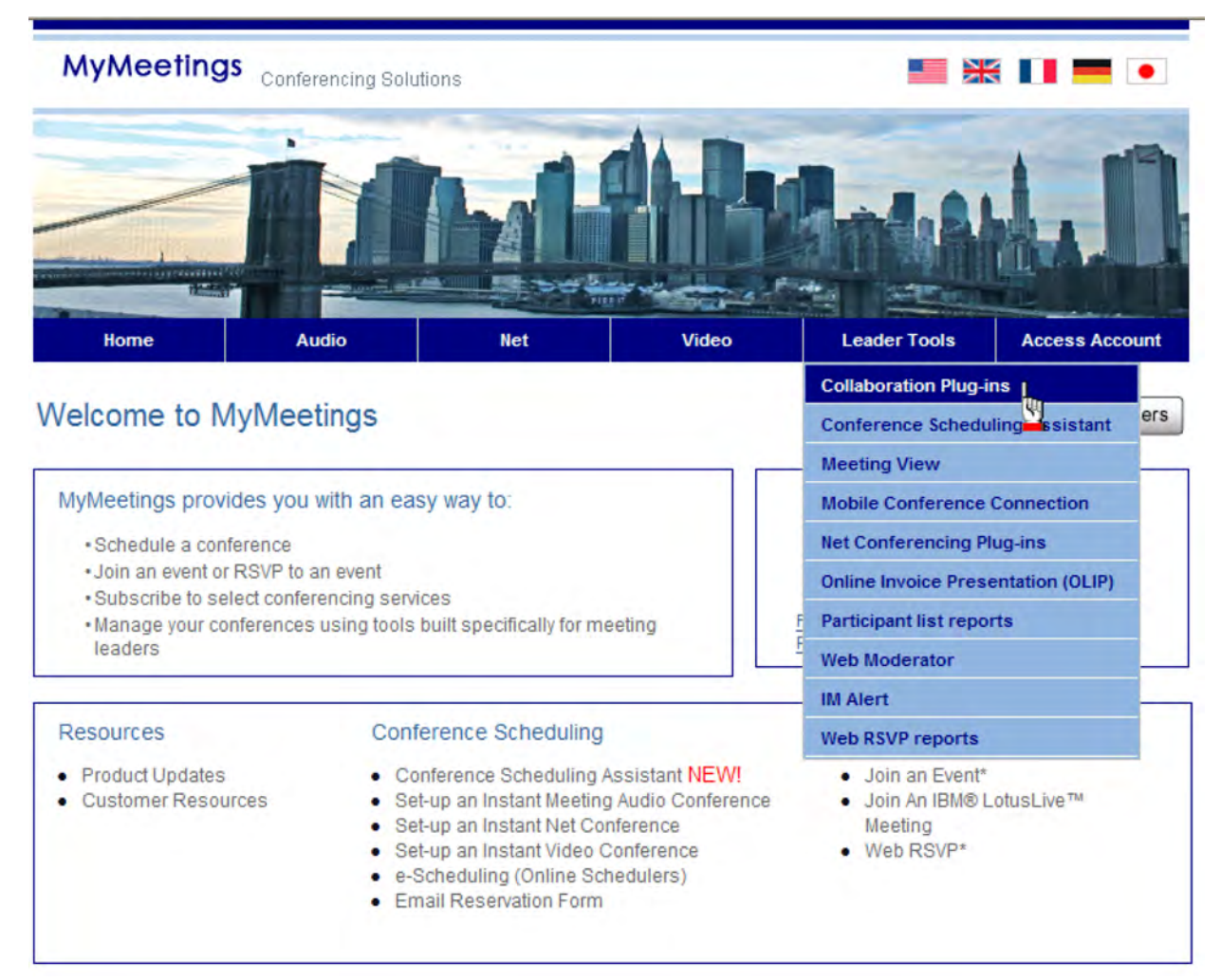

Figure 1-1: MyMeetings

2. Select **Leader Tools | Collaboration Plug-ins** from the menu at the top of the page. The *Collaboration Plug-ins* screen appears.

| MyMeetings Conferencing Solutions |       |     |       |              |                |
|-----------------------------------|-------|-----|-------|--------------|----------------|
| Home                              | Audio | Net | Video | Leader Tools | Access Account |

### Collaboration Plug-ins

Select the Interface you would like to Download

| Interfaces                    | Operating System<br>Compatibility                                        | Interface<br>Compatibility            | Link to Download               |
|-------------------------------|--------------------------------------------------------------------------|---------------------------------------|--------------------------------|
| Microsoft Outlook             | Microsoft Windows XP,<br>Microsoft Windows Vista,<br>Microsoft Windows 7 | Outlook 2003 and 2007                 | Download Now<br>(English Only) |
| Microsoft Office Communicator | Microsoft Windows XP,<br>Microsoft Windows Vista,<br>Microsoft Windows 7 | MOC 2007 R1 and R2                    | Download Now<br>(English Cary) |
| IBM Same time                 | Microsoft Windows XP,<br>Microsoft Windows Vista,<br>Microsoft Windows 7 | IBM Same time 8.0.1,<br>8.0.2 and 8.5 | Download Now                   |
| Lotus Notes                   | Microsoft Windows XP,<br>Microsoft Windows Vista,<br>Microsoft Windows 7 | IBM Lotus Notes 8.0.1<br>and 8.5.1    | Download Now                   |

Figure 1-2: Collaboration Plug-ins

3. Click **Download Now** next to the Microsoft Office Communicator. The *Leader Login* screen appears.

| MyMeeting | Conferencing Solut | ions |       | <b>1</b>     | s 🕕 💳 🔹        |
|-----------|--------------------|------|-------|--------------|----------------|
| Home      | Audio              | Net  | Video | Leader Tools | Access Account |

#### Leader Login

Login to manage your account online, schedule conference calls online, update your profile, subscribe to or alter Instant Meeting or Instant Net subscriptions, and more!

Conferencing Leader Login - take your meetings to the web!

| Your Login Info   | mation                   |  |
|-------------------|--------------------------|--|
| * Login and Passy | vord are case sensitive. |  |
| Login:            | jsmith@company.com       |  |
| Password:         | •••••                    |  |
| Login             |                          |  |

#### Open an Account

Register to manage your account online in as little as 5 minutes. Register now for audio/net or video.

After you register for a Login Name and Password, you will be able to schedule conference calls online, update your preferences, subscribe to or alter Instant Meeting and Instant Net subscriptions, and more.

Forgot Login/Password? Use the automatic login/password retrieval feature to obtain your existing login name or to reset your password.

Figure 1-3: Leader Login

- 4. Enter your *Login* and *Password*.
- 5. Click Login. The security policy screen appears.
- 6. Click **Continue**. The *Download Verizon Collaboration Plug-in for Microsoft Office Communicator 2007* screen appears.

**Note:** You can also download the plug-in after logging in by selecting **Leader Tools** | **Collaboration Plug-ins** at the top of the screen.

| MyMeeting | Conferencing Solu | tions |       | <b>II X</b>  |                |
|-----------|-------------------|-------|-------|--------------|----------------|
| Home      | Audio             | Net   | Video | Leader Tools | Access Account |

### Download Verizon Collaboration Plug-In for Microsoft Office Communicator 2007

| First Name*:                                                                 | MINDY                                                                                                    |                                                                    |               |
|------------------------------------------------------------------------------|----------------------------------------------------------------------------------------------------|--------------------------------------------------------------------|---------------|
| Middle Name:                                                                 |                                                                                                    |                                                                    |               |
| Last Name*:                                                                  | NORTH                                                                                                    |                                                                    |               |
| Company Name*:                                                               | VERIZON BUSINESS                                                                                               |                                                                    |               |
| Address Line 1*:                                                             | 2424 GARDEN OF THE GODS RD                                                                                     |                                                                    |               |
| Address Line 2:                                                              | C1-507                                                                                                    |                                                                    |               |
| City*:                                                                       | COLORADO SPRINGS                                                                                               |                                                                    |               |
| Country*:                                                                    | UNITED STATES OF AMERICA                                                                                       | *                                                                  |               |
| State*:                                                                      | COLORADO                                                                                                    | ~                                                                  |               |
| Zip Code*:                                                                   | 80919-3172                                                                                                    |                                                                    |               |
| Email*:                                                                      | MINDY.NORTH@VERIZONBUSINESS.C                                                                                  | OM                                                                 |               |
| Phone*:                                                                      | 719-535-5555                                                                                                   |                                                                    |               |
| Wireless:                                                                    |                                                                                                    |                                                                    |               |
| Note: All fields marked<br>I have read and agree to<br>agreement by checking | * symbol are required.<br>the Conferencing <u>Privacy policy</u> . Ple<br>the box, you will not be able to pro | ase note that if you do not indi<br>ceed.                          | cate          |
| For a period of time you<br>mmended unless your o<br>nload of this version.  | may still download and use the pre<br>rganization has requested you do s                                       | vious version of the toolbar. Th<br>o. Selecting the checkbox will | is is<br>enal |
|                                                                              |                                                                                                    |                                                                    |               |

Figure 1-4: Profile Information

- 7. Complete your profile information.
- 8. Check that you have read and agreed to the privacy policy.
- 9. Click **Continue**. The *System Requirements* screen appears.
- 10. Check that you have read the terms and conditions.
- 11. Click **Download**.
- 12. Follow the instructions on the screen for installing the toolbar.

### Launch the Softphone

Before you can use your softphone to answer and manage calls, you must first launch it and acknowledge the 911 terms and conditions. You must do this every time you launch the softphone.

- 1. Go to Start | All Programs | Softphone | Verizon Collaboration Softphone to open it.
- 2. Click 🔳 on the softphone. The (911) Address Verification pop-up appears.

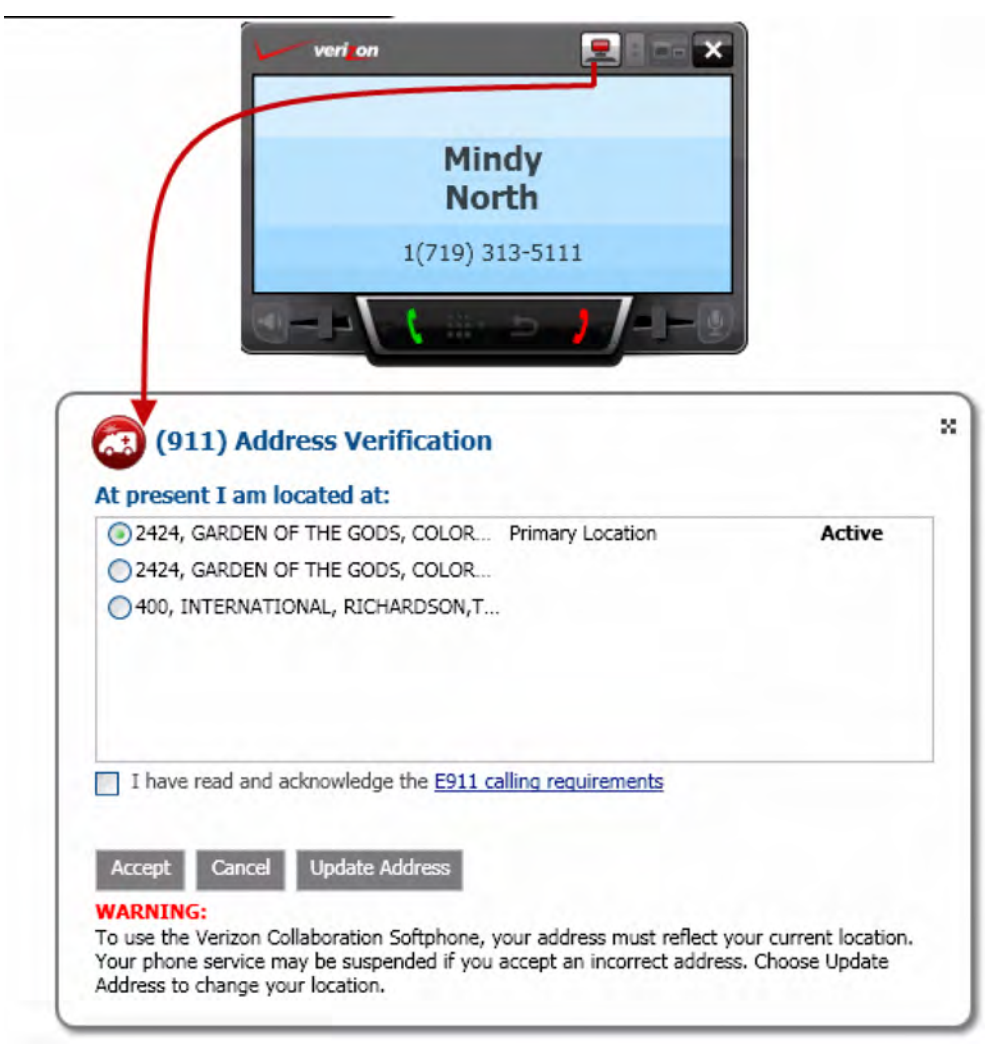

Figure 2-1: (911) Address Verification

3. Select the applicable address if more that one is listed.

#### -OR-

Click Update Address to change your location.

- 4. Read the **E911 calling requirements**, if applicable.
- 5. Check I have read and acknowledge the E911 calling requirements.
- 6. Click **Accept**. The icon **l** turns green and the softphone is now active.

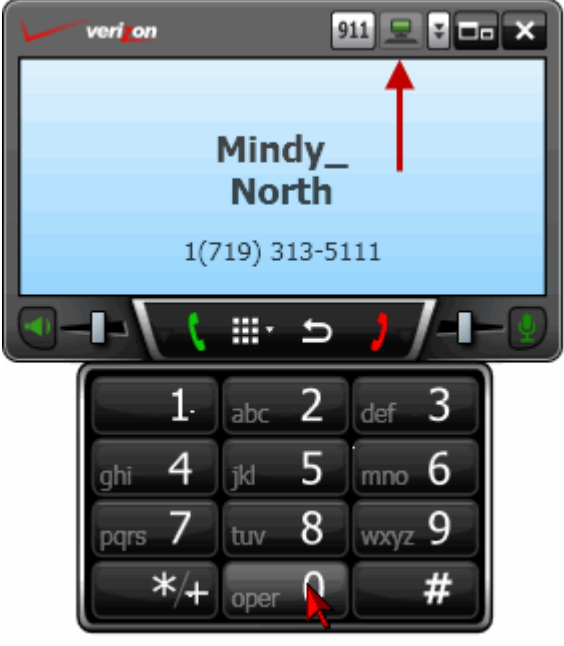

Figure 2-2: Softphone

**Note:** European customers do not perform the above steps - select your location (home office) from the drop-down list. To enable softphone E112 calls, select *My Assigned Company Offices*. Otherwise, E112 calls are disabled.

### **Expand the Softphone**

You can expand your softphone to access additional features.

1. Click the **b** icon in the top right corner. The softphone expands and additional options are available on the left side.

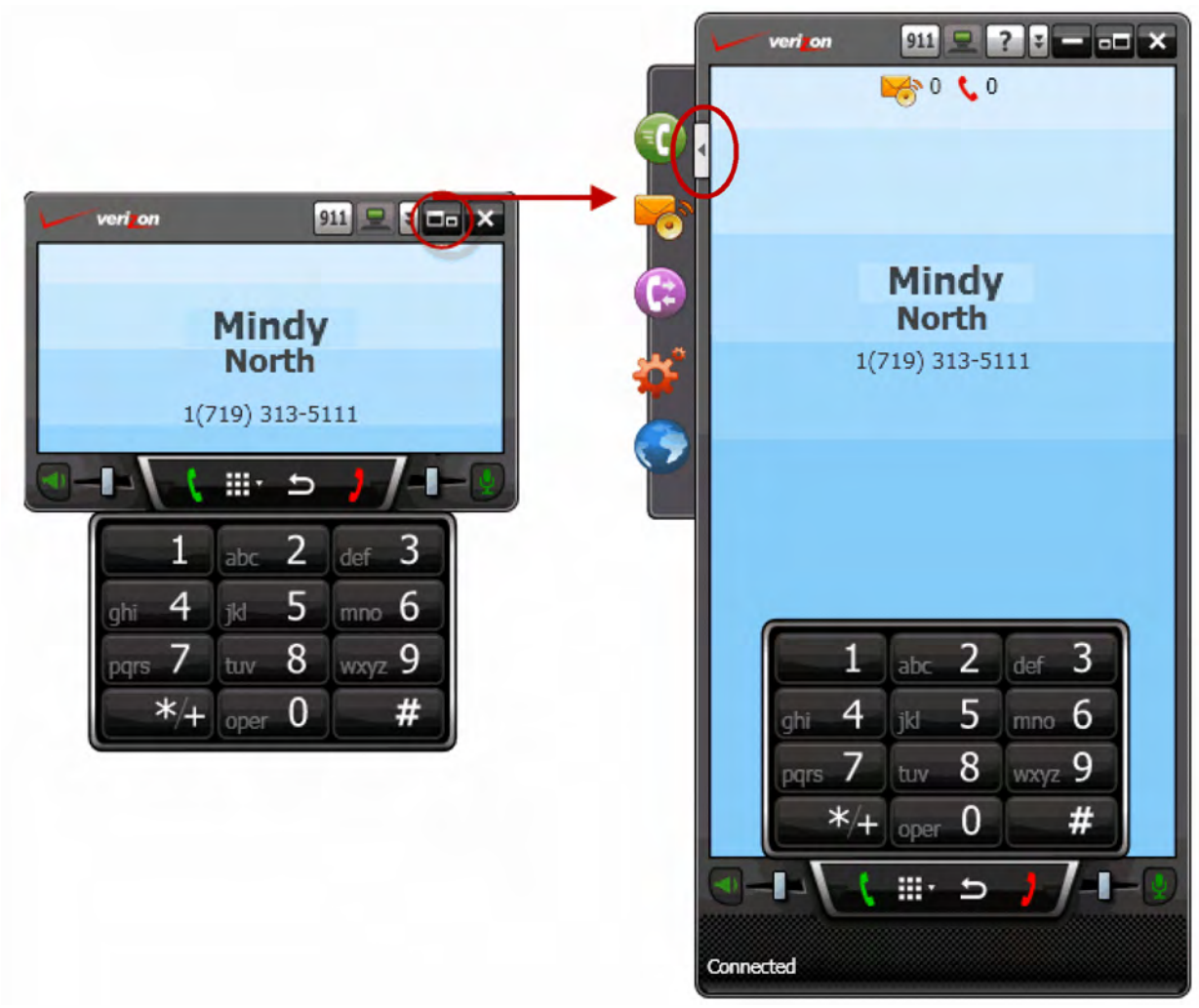

Figure 2-3: Standard and large softphone

## **Softphone Controls**

You have many controls you can use while on a call.

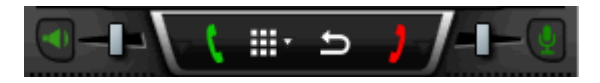

| Control | Description                                                                                   |
|---------|-----------------------------------------------------------------------------------------------|
|         | Mute or un mute the speaker.                                                                  |
|         | Increase or decrease the speaker volume.                                                      |
| 2       | Dial a telephone number, redial the last telephone number called, or answer an incoming call. |
| *** *   | Hide or show number keypad.                                                                   |
| D       | Return to main screen.                                                                        |
| 2       | Disconnect or end a call.                                                                     |
|         | Increase or decrease the microphone volume.                                                   |
|         | Mute or un mute the microphone.                                                               |

### Handle Incoming Calls

You can handle incoming calls from either the notification pop-up or the softphone.

### **Notification Pop-Up**

When you receive an incoming call, a notification pop-up appears on your desktop.

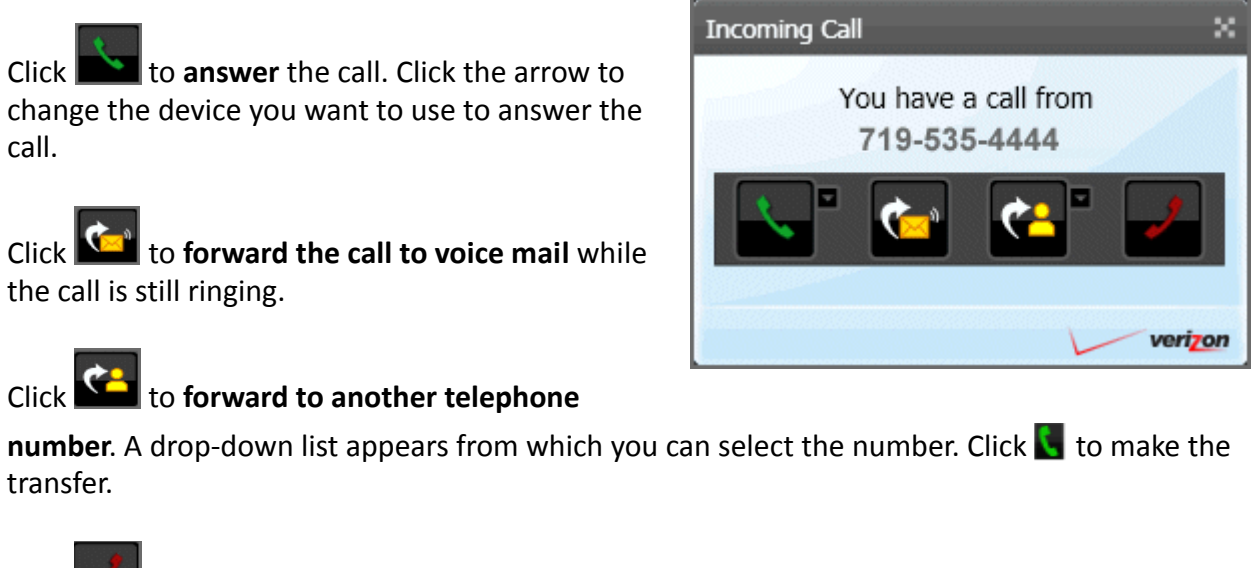

Click **method** to **ignore** the call. The call is sent to your voice mail.

### Softphone

Click Click Click

Click to forward the call to voice mail while the call is still ringing.

Click to forward to another telephone number. A drop-down list appears from which you can select the number. Click to make the transfer.

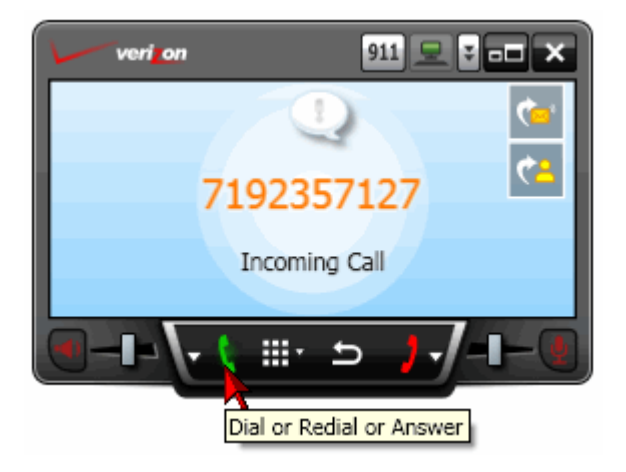

Click to place an active call on **hold**.

Click 🛃 to ignore the call.

### Place a Call

There a few different ways you can place a call. When placing long distance calls, dial 1 + area code + telephone number.

### Manually

1. Click the number buttons on the softphone to enter a number manually.

-OR-

Use the keypad on your keyboard.

2. Click **S**.

### From Speed Dial

- 1. Click 🚺 to access your speed dials.
- 2. Select a speed dial entry and click **S**.

-OR-

Double-click on a speed dial entry.

-OR-

Right-click on a speed dial entry and select **Place a Call.** 

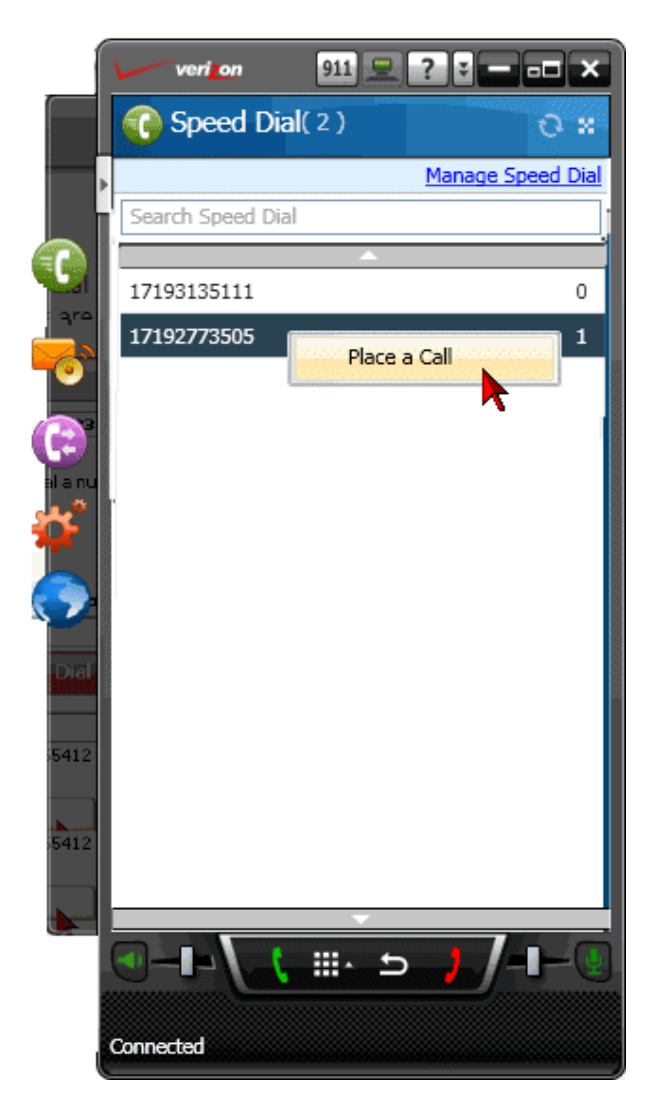

### From Call Log

- 1. Click 🕞 to access your call log.
- Select the number you want to call and click .

#### -OR-

Double-click on a number.

#### -OR-

3. Right-click on a number and select **Place** a Call.

| 7192357127<br>7192357127                                                      | 02/20/2011_00/41_AN<br>Place a call          |
|-------------------------------------------------------------------------------|----------------------------------------------|
| 7192357127                                                                    | Delete this call                             |
| 17195355412<br>7192357127                                                     | 03/29/2011, 09:26 AN<br>03/29/2011, 09:24 AN |
| 7192357127                                                                    | 03/29/2011, 09:16 AM                         |
| 17192773505                                                                   | 03/29/2011, 08:54 A/                         |
| ✓ Yesterday                                                                   |                                              |
| <ul> <li>Last week</li> <li>Two Weeks Ago</li> <li>Three Weeks Ago</li> </ul> | 0                                            |
| <ul> <li>Earlier this Mont</li> <li>Last Month</li> </ul>                     | h                                            |
|                                                                               | _                                            |

### 3-Way Call

You can place a 3-way call using your softphone.

1. While on an active call, click 📫

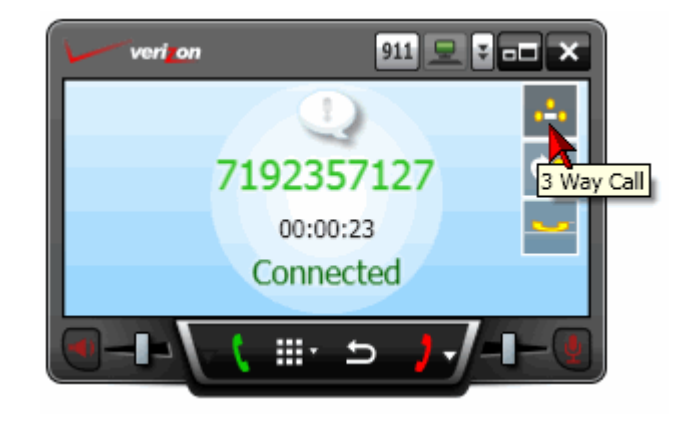

2. Click the number buttons on the softphone to enter a number manually.

#### -OR-

Use the keypad on your keyboard.

3. Click . Your 3-way call is connected when the third party answers.

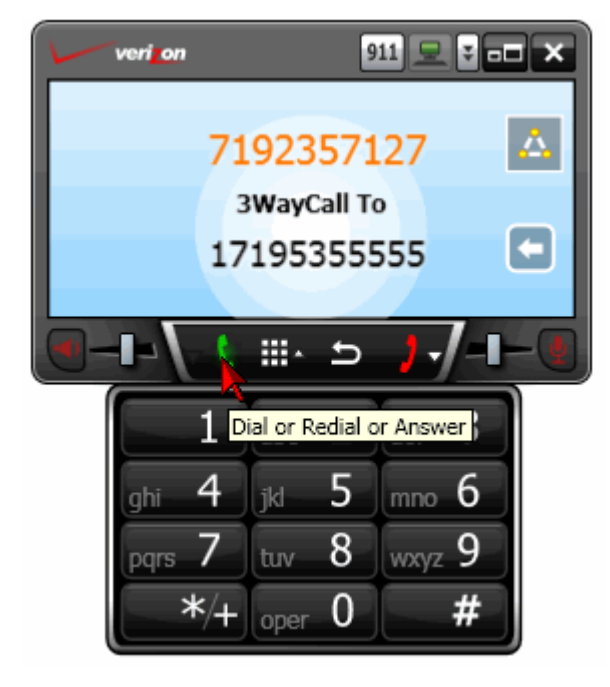

### **Speed Dial**

- 1. Click 🛈 to access your speed dials.
- 2. Select a speed dial entry and click 🚺 to place a call.

#### -OR-

Double-click on a speed dial entry to place a call.

-OR-

Right-click on a speed dial entry and select **Place a Call**.

3. Click **Manage Speed Dial** to open the *Settings* screen in ICP Web.

Click Speed Dial Numbers to manage your speed dials.

**Note:** You can also manage speed dials using the Microsoft<sup>®</sup> Outlook<sup>®</sup> Toolbar.

### **Voice Mail**

You can play voice mails, send as an attachment in an email, and delete.

- 1. Click 😽 to access your voice mail.
- 2. Select a voice mail.
- 3. Click 🕨 to listen to it.

#### -OR-

Click  $\bowtie$  to attach the voice mail to an email.

-OR-

Click 🔀 to delete it.

- Click Sync Your Voice Mail Pin to open the Voice Mail Retrieval Settings screen in your ICP Web account to update your voice mail PIN. This is the PIN you enter when you call in to check your voice mail.
- Click Manage Voice Mail Settings to open your voice mailbox in a browser window. Refer to the Voice Mail User Guide for instructions on managing your voice mail over the web.

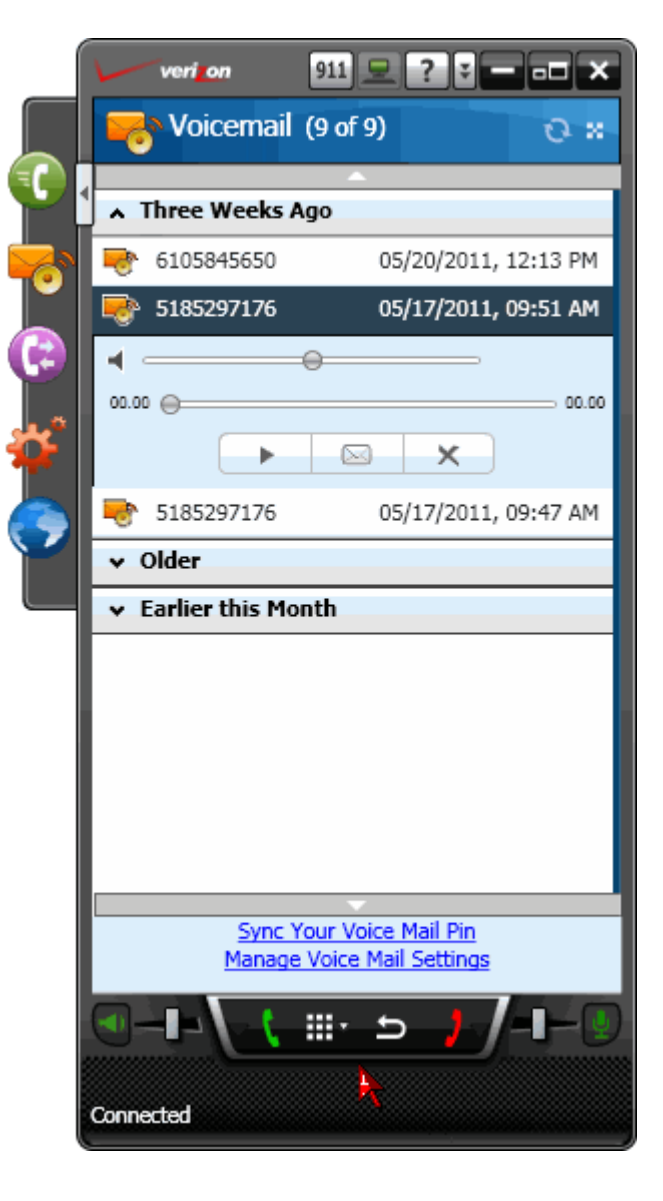

## Call Log

- 1. Click 🕑 to access your call log.
- Select the number you want to call and click .

#### -OR-

Double-click on a number.

#### -OR-

3. Right-click on a number and select **Place** a Call.

| 7192357127       Place a call         7192357127       Delete this call         7192357127       Delete this call         17195355412       03/29/2011, 09:26 Al         7192357127       03/29/2011, 09:24 Al         7192357127       03/29/2011, 09:24 Al         7192357127       03/29/2011, 09:16 Al         17192773505       03/29/2011, 08:54 Al         17192773505       03/29/2011, 08:35 Al <b>v Yesterday</b> V         Last week       V         Three Weeks Ago       V <b>v Earlier this Month</b> V | ^ | Today             |                      |
|----------------------------------------------------------------------------------------------------|---|-------------------|----------------------|
| 7192357127       Delete this call         7192357127       Delete this call         17195355412       03/29/2011, 09:26 Al         7192357127       03/29/2011, 09:24 Al         7192357127       03/29/2011, 09:24 Al         7192357127       03/29/2011, 09:16 Al         17192773505       03/29/2011, 08:54 Al         17192773505       03/29/2011, 08:35 Al <b>v Yesterday</b> V         Last week       V <b>v Two Weeks Ago</b> V <b>v Three Weeks Ago</b> V                                                 |   | /19235/12/        | Place a call         |
| 7192357127       03/29/2011, 09:26 Al         17195355412       03/29/2011, 09:26 Al         7192357127       03/29/2011, 09:24 Al         7192357127       03/29/2011, 09:16 Al         17192773505       03/29/2011, 08:54 Al         17192773505       03/29/2011, 08:35 Al <b>Yesterday</b> V         Last week       V         Three Weeks Ago       V         Yearlier this Month       V                                                                                                    |   | 7192357127        | Delete this call     |
| 17195355412       03/29/2011, 09:26 A         7192357127       03/29/2011, 09:24 A         7192357127       03/29/2011, 09:16 A         17192773505       03/29/2011, 08:54 A         17192773505       03/29/2011, 08:35 A         Yesterday       03/29/2011, 08:35 A         Last week       17192         Two Weeks Ago       17192         Three Weeks Ago       17192                                                                                                    |   | 7192357127        | Delete this call     |
| 7192357127       03/29/2011, 09:24 Al         7192357127       03/29/2011, 09:16 Al         17192773505       03/29/2011, 08:54 Al         17192773505       03/29/2011, 08:35 Al         V Yesterday       03/29/2011, 08:35 Al         Two Weeks Ago       03/29/2011, 08:35 Al         Three Weeks Ago       03/29/2011, 08:35 Al         Earlier this Month       03/29/2011, 08:35 Al                                                                                                    |   | 17195355412       | 03/29/2011, 09:26 AM |
| 7192357127       03/29/2011, 09:16 A         17192773505       03/29/2011, 08:54 A         17192773505       03/29/2011, 08:35 A         Y Pesterday       03/29/2011, 08:35 A         Two Weeks Ago       1000000000000000000000000000000000000                                                                                                    |   | 7192357127        | 03/29/2011, 09:24 AM |
| 17192773505       03/29/2011, 08:54 A         17192773505       03/29/2011, 08:35 A         V Yesterday          Last week          Two Weeks Ago          Three Weeks Ago          Earlier this Month                                                                                                    |   | 7192357127        | 03/29/2011, 09:16 AM |
| 17192773505       03/29/2011, 08:35 A         V Yesterday          Last week          Two Weeks Ago          Three Weeks Ago          Earlier this Month                                                                                                    |   | 17192773505       | 03/29/2011, 08:54 AM |
| <ul> <li>Yesterday</li> <li>Last week</li> <li>Two Weeks Ago</li> <li>Three Weeks Ago</li> <li>Earlier this Month</li> </ul>                                                                                                    |   | 17192773505       | 03/29/2011, 08:35 AM |
| <ul> <li>Last week</li> <li>Two Weeks Ago</li> <li>Three Weeks Ago</li> <li>Earlier this Month</li> </ul>                                                                                                    | * | Yesterday         |                      |
| <ul> <li>Two Weeks Ago</li> <li>Three Weeks Ago</li> <li>Earlier this Month</li> </ul>                                                                                                    | * | Last week         |                      |
| <ul><li>✓ Three Weeks Ago</li><li>✓ Earlier this Month</li></ul>                                                                                                    | * | Two Weeks Ago     |                      |
| ✓ Earlier this Month                                                                                                    | * | Three Weeks Age   | D                    |
|                                                                                                    | * | Earlier this Mont | h                    |
| ✓ Last Month                                                                                                    | * | Last Month        |                      |

### Settings

You can configure your general and connection settings for the softphone.

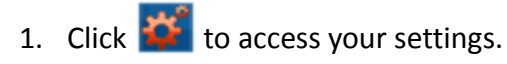

- 2. Click **General** to configure your volume control for your speaker and microphone.
- 3. Check Automatically start Softphone when I log on to Windows, if applicable.
- 4. Check Allow automatic sign-in when connected to the internet, if applicable.
- 5. Click **Connection** if you use a proxy server and want to enter the proxy server information.
- 6. Click 🔲 to save your settings.
  - -OR-

Click  $\times$  to cancel.

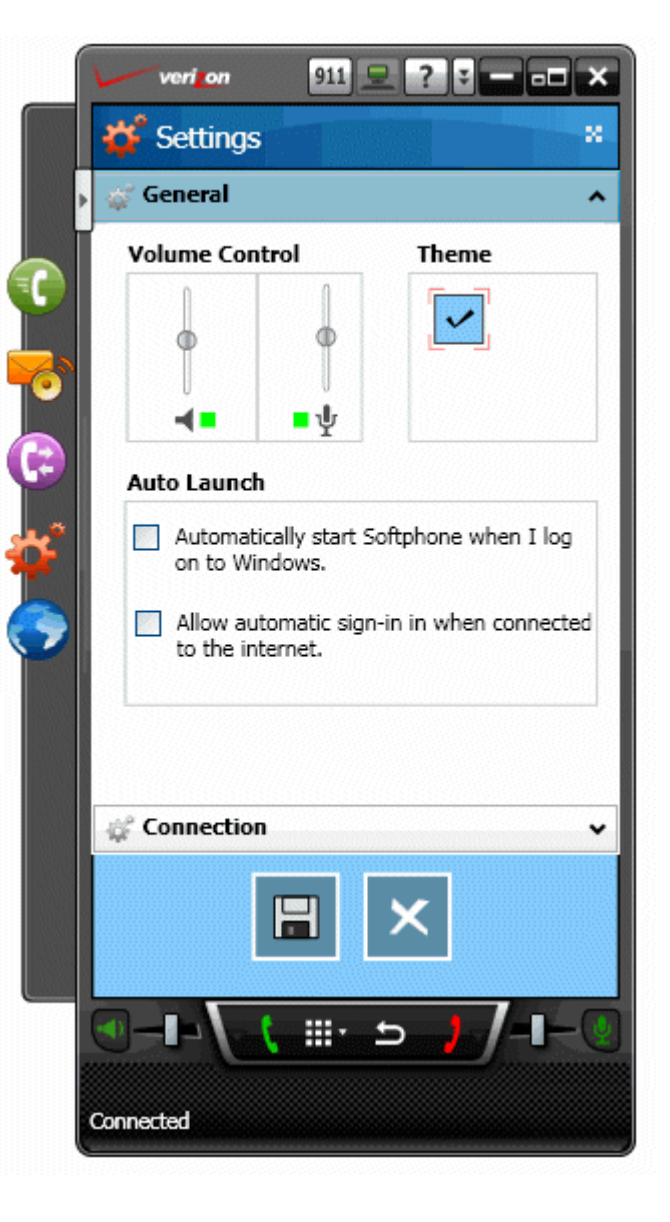

### Launch ICP Web

You can access your ICP Web account from the softphone.

1. Click 🕥 to launch ICP Web. Your ICP Web account opens in a browser window.

**Note:** Refer to the ICP Web User Guide for instructions. https://customertraining.verizonbusiness.com.

### Sign Out

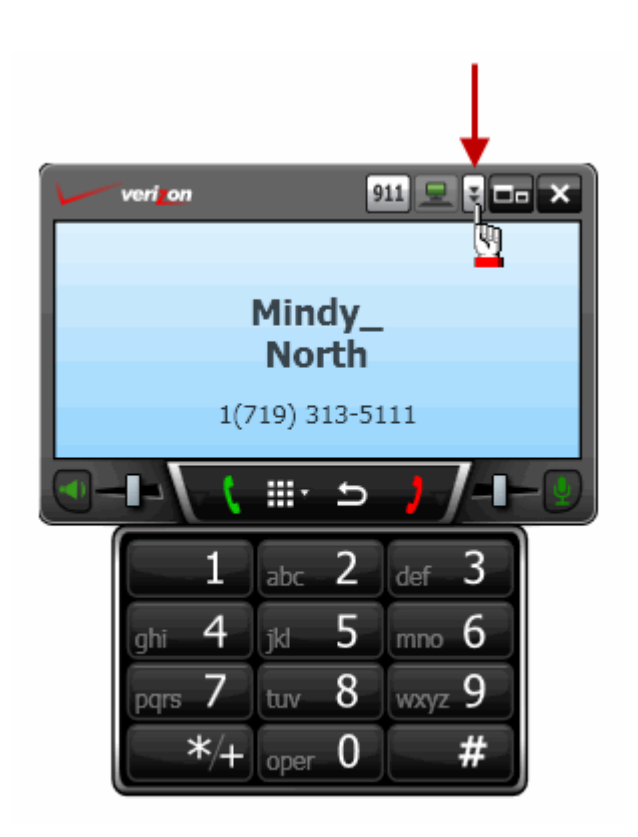

- 1. Click the drop-down arrow, and the Sign Out. The (911) Address Verification pop-up appears.
- 2. Check I have read and acknowledge the E911 calling Requirements.
- 3. Click **Accept**. Your are now signed out of the softphone.
- 4. Click the **X** in the top right corner to close.

# **SESSION CONTROLLER**

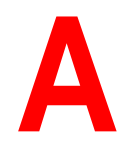

The softphone is installed with the toolbar. When you answer a call, whether on your hard phone or softphone, it appears in the softphone. The softphone is also used as a session controller for your hardphone calls. Select the default device to answer incoming calls (hard phone or softphone) on the *Telephony Settings* screen in the *Preferences* window (see page 2-6).

### **Softphone Call**

Below is an example of a softphone call that is selected and on hold (22).

The •)) icon indicates an active call.

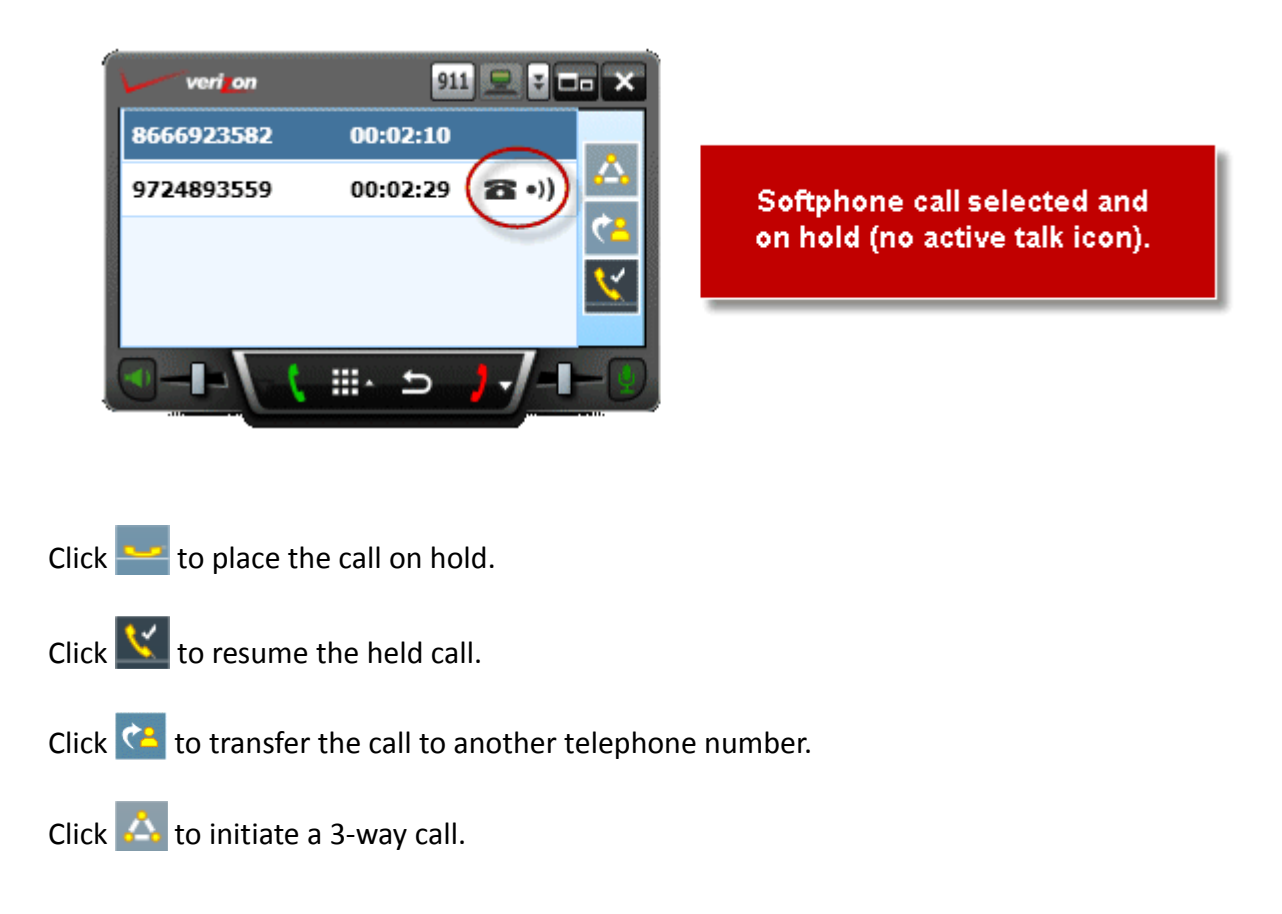

### Hard Phone Call

Below is an example of a single active hard phone call. Since the softphone is acting as a session controller, you can put the hard phone call on hold or transfer it to another number.

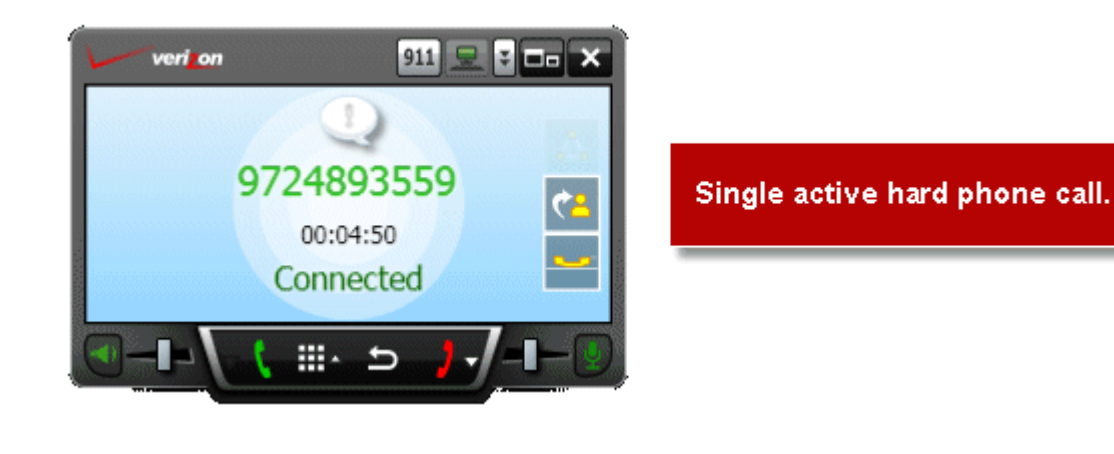

Click 🔤 to place the call on hold.

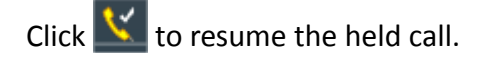

Click 🚰 to transfer the call to another telephone number.

**Note:** The 3-way call option ( ) is only for softphone calls.

### **Softphone and Hard Phone Call**

Below is an example of an active softphone call and an active hard phone call. Both calls are active (•)) and the hard phone call is on hold (
(
).

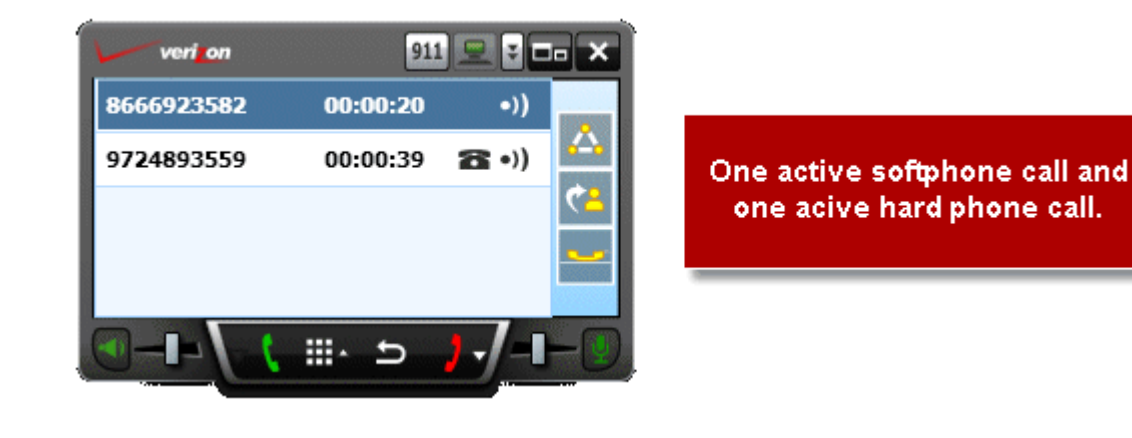

Click to place the call on hold.

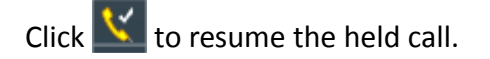

Click 🚰 to transfer the call to another telephone number.

**Note:** The 3-way call option (

### **Two Hard Phone Calls**

Below is an example of two hard phone calls. The top call is active (•)) and both calls are on hold (
a).

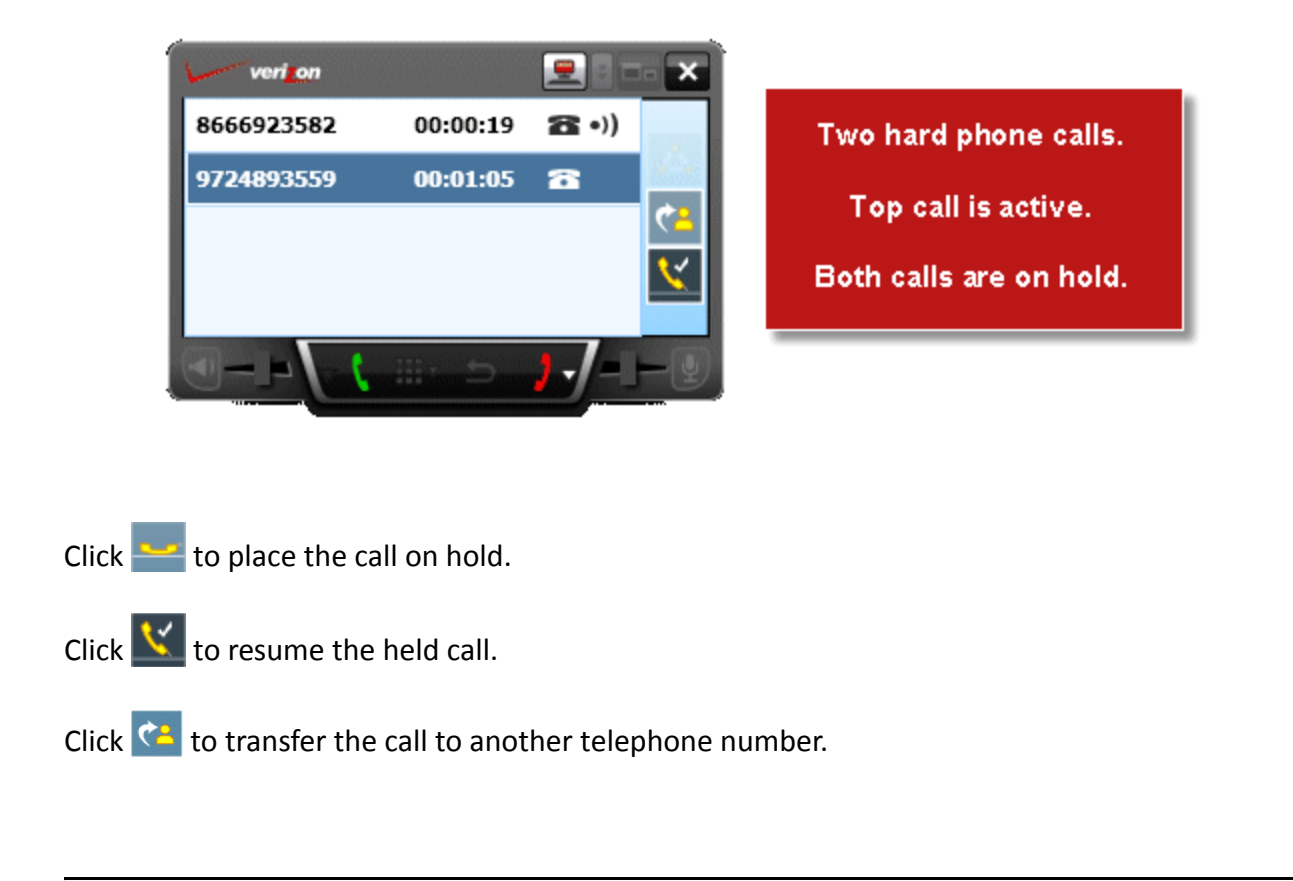

**Note:** The 3-way call option ( ) is only for softphone calls.

## INDEX

### Numerics

| 3-Way Call2-8 |
|---------------|
|---------------|

### Α

| Answer | 2- | -5 |
|--------|----|----|
| Answer | 2- | -5 |

## С

| Call Log . | 2- | ·11 |
|------------|----|-----|
| Controls   |    | 2-4 |

### D

## Ε

| Expand | 2-3 |
|--------|-----|
|        |     |

### F

| 2-10 |
|------|
| 2-5  |
| 2-5  |
|      |

### G

| Getting Started | 1-1 |
|-----------------|-----|
|-----------------|-----|

## Η

| Hold  | 2-5  |
|-------|------|
|       |      |
| I     |      |
| Ignor | e2-5 |

### L

| Launch         | 2-1  |
|----------------|------|
| Launch ICP Web | 2-13 |

### Ν

|                     | 2 5 |
|---------------------|-----|
| Notification Pop-Up |     |

### 0

| <br>1-2 | 1 |
|---------|---|
|         |   |

### Ρ

| Place a Call | 2-6 |
|--------------|-----|
| Call Log     | 2-7 |
| Manually     | 2-6 |
| Speed Dial   | 2-6 |
|              |     |

## S

| Session Controller            | A-1  |
|-------------------------------|------|
| Hard Phone Call               | A-2  |
| Softphone and Hard Phone Call | A-3  |
| Softphone Call                | A-1  |
| Two Hard Phone Calls          | A-4  |
| Settings                      | 2-12 |
| Sign Out                      | 2-13 |
| Speed Dial                    | 2-9  |
| Start a Conference            | A-1  |
| System Requirements           | 1-1  |
|                               |      |

### Т

| Training | ξ | 1-1 |
|----------|---|-----|
|----------|---|-----|

## U

| User Guides1- | - 1 | 1 | L |  |
|---------------|-----|---|---|--|
|---------------|-----|---|---|--|

### V